### 3.3.1.2 Trovare entità tramite attributi

Ipotesi:

- Dati nella cartella ECDLGIS\_SYLLABUS (percorso: C:\GISeQGIS\_DATI\ECDLGIS\_SYLLABUS)
- *Progetti* presenti nella cartella PG\_ECDLGIS\_SYLLABUS (percorso: C:\GISeQGIS\_PROGETTI\PG\_ECDLGIS\_SYLLABUS)

Carichiamo il progetto PG\_SYL\_JOIN\_ComuniDati\_Comuni (progetto creato in ES\_SYL\_3\_2\_3\_7)

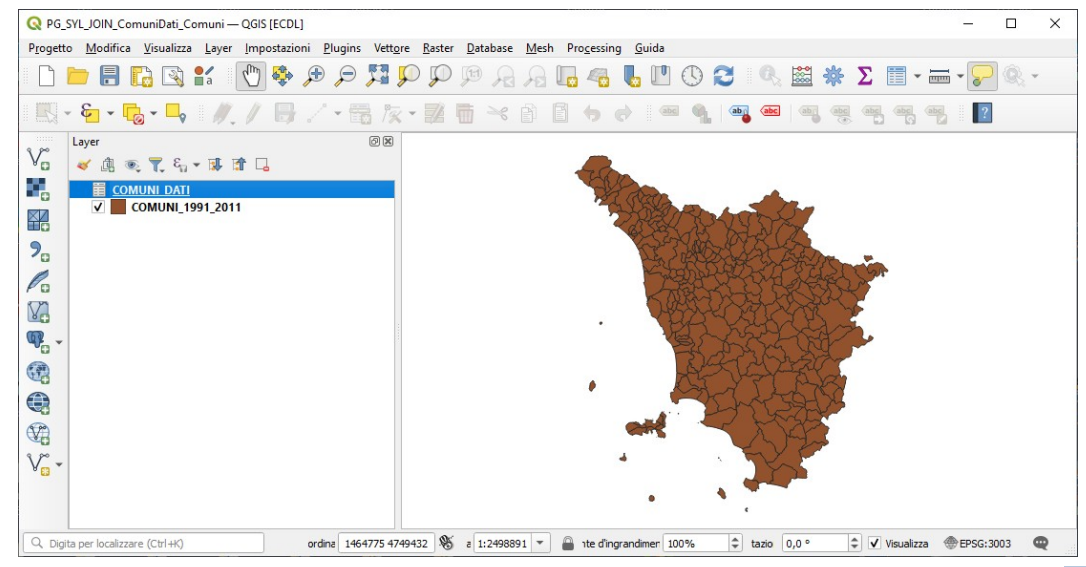

A seguito del Join tra il layer **COMUNI\_1991\_2011** e il layer (tabella dati in formato csv) **COMUNI\_DATI** la **Tabella Attributi** del layer **COMUNI\_1991\_2011** ha assunto temporaneamente in questo progetto il seguente contenuto:

| G | 🔉 COMUNI_1991_2011 — Elementi Totali: 287, Filtrati: 287, Selezionati: 0 — 🗆 🗙 |                  |         |         |                 |                 |               |               |              |              |   |  |  |  |
|---|--------------------------------------------------------------------------------|------------------|---------|---------|-----------------|-----------------|---------------|---------------|--------------|--------------|---|--|--|--|
| / | / 認局 21 読 音 × 6 6 1 9 号 1 9 号 1 9 1 1 1 1 1 1 1 1 1 1 1 1                      |                  |         |         |                 |                 |               |               |              |              |   |  |  |  |
|   | ISTAT1991                                                                      | NOME             | PRO1991 | PRO2011 | DATI_PRCOM_1991 | DATI_PRCOM_2011 | DATI_POP_1991 | DATI_POP_2011 | DATI_ALT_MIN | DATI_ALT_MAX | * |  |  |  |
| 2 | 09052033                                                                       | SINALUNGA        | 52      | 52      | 52033           | 52033           | 11583         | 12476         | 246          | 545          |   |  |  |  |
| 3 | 09052032                                                                       | SIENA            | 52      | 52      | 52032           | 52032           | 56956         | 52839         | 167          | 414          |   |  |  |  |
| 4 | 09052035                                                                       | TORRITA DI SIENA | 52      | 52      | 52035           | 52035           | 7071          | 7357          | 249          | 586          |   |  |  |  |
| 5 | 09052034                                                                       | SOVICILLE        | 52      | 52      | 52034           | 52034           | 7640          | 9935          | 167          | 634          | * |  |  |  |
|   | Mostra Tutti gli Elementi 🔪                                                    |                  |         |         |                 |                 |               |               |              |              |   |  |  |  |

Vediamo diversi procedimenti per selezionare i Comuni che hanno nel loro territorio un altezza massima di oltre 1700 metri.

ESEMPIO PROCEDIMENTO 1 : Procedura di selezione tramite creazione campo virtuale

Nella **Barra degli Strumenti relativi agli Attributi** clicchiamo su Apri Calcolatore di Campi , nella scheda che si apre creiamo il campo virtuale a-max>1700 di tipo Booleano e definiamo in Espressione la condizione come definita come in figura:

|                                         | 0                | Aggiorna campo esistente |            |  |  |  |  |  |  |
|-----------------------------------------|------------------|--------------------------|------------|--|--|--|--|--|--|
| <ul> <li>Crea campo virtuale</li> </ul> |                  |                          |            |  |  |  |  |  |  |
| Nome campo in uscita                    | a_max>1700       |                          |            |  |  |  |  |  |  |
| lipo campo in uscita                    | 123 Intero (32 b | it) 👻                    | *          |  |  |  |  |  |  |
| unghezza campo in uscita                | 10 🗘 Pr          | recisione 3              |            |  |  |  |  |  |  |
| Espressione Editor del                  | lle Eunzioni     |                          |            |  |  |  |  |  |  |
|                                         |                  |                          | tra Valori |  |  |  |  |  |  |
|                                         |                  |                          |            |  |  |  |  |  |  |
| "DAII_ALI_MAX"                          | 21100            | feature                  |            |  |  |  |  |  |  |
|                                         |                  | geometry                 |            |  |  |  |  |  |  |
|                                         |                  | Id NULL                  |            |  |  |  |  |  |  |
|                                         |                  | abc ISTAT1991            |            |  |  |  |  |  |  |
|                                         |                  | abc NOME                 |            |  |  |  |  |  |  |
|                                         |                  | 123 PRO1991              |            |  |  |  |  |  |  |
|                                         |                  | 123 PRO2011              |            |  |  |  |  |  |  |
|                                         |                  | 123 DATI_PRCOM_1991      |            |  |  |  |  |  |  |
|                                         |                  | 123 DATL PRCOM_2011      |            |  |  |  |  |  |  |
|                                         |                  | 123 DATL POP 2011        |            |  |  |  |  |  |  |
|                                         |                  | 123 DATI ALT MIN         |            |  |  |  |  |  |  |
| =+-/*^                                  |                  |                          |            |  |  |  |  |  |  |
| =+-/*^                                  |                  | 123 DAILALT_MAX          |            |  |  |  |  |  |  |
| = + - / * ^  <br>Elemento SALVATORE *   |                  | Colore                   | -          |  |  |  |  |  |  |

RIFERIMENTO: www.QGIS.org - ECDLGIS Syllabus - 3.3 Analisi dei dati - 3.3.1 Interrogare e selezionare i dati - 3.3.1.2 Trovare entità tramite attributi

Si ricorda che un campo virtuale è un campo che viene creato e aggiornato dinamicamente, non modifica la tabella degli attributi del layer e viene memorizzato solo nel progetto corrente o nel salvataggio del progetto. Per definire la condizione in Espressione si sceglie in **Campi e valori** il campo ALT\_MAX e cliccando due volte su di esso verrà inserito nel pannello Espressione, quindi si completa la condizione.

quindi clicchiamo su **OK**, aprendo la Tabella Attributi ha un nuovo campo **a\_max>1700** con valori vero **1** o falso **0**, ordinando l'ultima colonna ora creata in ordine decrescente saranno visualizzati per primi i comuni che rispettano la condizione:

| 6 | COMUNI_1991_2011 — Elementi Totali: 287, Filtrati: 287, Selezionati: 0 — |                       |         |         |                 |                 |               |               |              |              |              |  |  | × |
|---|--------------------------------------------------------------------------|-----------------------|---------|---------|-----------------|-----------------|---------------|---------------|--------------|--------------|--------------|--|--|---|
| 1 |                                                                          | 1 🖬 🗝 🖄 📓 🗧           | 🛯 💊 🔽   | 🖺 🍫 🗊   | li li 🔰 🗰       | = I 🔍 🗐         |               |               |              |              |              |  |  |   |
|   | ISTAT1991                                                                | NOME                  | PRO1991 | PRO2011 | DATI_PRCOM_1991 | DATI_PRCOM_2011 | DATI_POP_1991 | DATI_POP_2011 | DATI_ALT_MIN | DATI_ALT_MAX | a_max>1700 🔻 |  |  |   |
| 1 | 09045014                                                                 | PONTREMOLI            | 45      | 45      | 45014           | 45014           | 8639          | 7633          | 168          | 1831         | 1            |  |  |   |
| 2 | 09045010                                                                 | MASSA                 | 45      | 45      | 45010           | 45010           | 66737         | 68856         | 0            | 1876         | 1            |  |  |   |
| 3 | 09052001                                                                 | ABBADIA SAN SALVATORE | 52      | 52      | 52001           | 52001           | 7243          | 6557          | 318          | 1725         | 1            |  |  |   |
| 4 | 09045007                                                                 | FIVIZZANO             | 45      | 45      | 45007           | 45007           | 10258         | 8267          | 71           | 1895         | 1            |  |  |   |
| 5 | 09045009                                                                 | LICCIANA NARDI        | 45      | 45      | 45009           | 45009           | 4418          | 4955          | 54           | 1833         | 1            |  |  |   |
| 6 | 09045004                                                                 | CASOLA IN LUNIGIANA   | 45      | 45      | 45004           | 45004           | 1341          | 1003          | 199          | 1725         | 1            |  |  |   |
| 7 | 09045006                                                                 | FILATTIERA            | 45      | 45      | 45006           | 45006           | 2583          | 2361          | 140          | 1851         | 1            |  |  |   |
| 8 | 09045005                                                                 | COMANO                | 45      | 45      | 45005           | 45005           | 860           | 755           | 283          | 1895         | 1            |  |  | * |
|   | Mostra Tutti gli Eleme                                                   | enti 🖕                |         |         |                 |                 |               |               |              |              |              |  |  | 3 |

se clicchiamo sul layer nel pannello Layer in **Proprietà...** e scegliamo la scheda **Campi**, il nuovo campo con Id **E** 10 ha nella colonna **Comment**o la condizione impostata:

| Q Proprietà vettore - CO | Q Proprietà vettore - COMUNI_1991_2011   Campi X |                 |       |         |           |           |            |                         |          |  |  |  |  |
|--------------------------|--------------------------------------------------|-----------------|-------|---------|-----------|-----------|------------|-------------------------|----------|--|--|--|--|
| Q                        |                                                  | 6 🖊 🔳           |       |         |           |           |            |                         |          |  |  |  |  |
| 👔 Informazioni 📍         | Id 🔺                                             | Nome            | Alias | Тіро    | Nome tipo | Lunghezza | Precisione | Commento                | WMS      |  |  |  |  |
| 3                        | abc ()                                           | ISTAT1991       |       | QString | String    | 16        |            |                         | ✓        |  |  |  |  |
| Sorgente                 | abc 1                                            | NOME            |       | QString | String    | 50        | 0          |                         | ✓        |  |  |  |  |
| 🐳 Simbologia             | 123 2                                            | PRO1991         |       | int     | Integer   | 5         | 0          |                         | <b>v</b> |  |  |  |  |
| (abc Etichette           | 123 3                                            | PRO2011         |       | int     | Integer   | 5         | 0          |                         | <b>v</b> |  |  |  |  |
| 🐪 Diagrammi              | • 4                                              | DATI_PRCOM_1991 |       | int     | integer   | 0         | 0          |                         | ✓        |  |  |  |  |
| Mappa 3D                 | • 5                                              | DATI_PRCOM_2011 |       | int     | integer   | 0         | 0          |                         | ✓        |  |  |  |  |
|                          | • 6                                              | DATI_POP_1991   |       | int     | integer   | 0         | 0          |                         | ✓        |  |  |  |  |
| Campi                    | • 7                                              | DATI_POP_2011   |       | int     | integer   | 0         | 0          |                         | ✓        |  |  |  |  |
| Attributi                | • 8                                              | DATI_ALT_MIN    |       | int     | integer   | 0         | 0          |                         | ✓        |  |  |  |  |
| • Join                   | • 9                                              | DATI_ALT_MAX    |       | int     | integer   | 0         | 0          |                         | ✓        |  |  |  |  |
| Dati Ausiliari           | ε 10                                             | a_max>1700      |       | bool    | bool      | 0         | 0          | E "DATI_ALT_MAX" > 1700 | V        |  |  |  |  |
| Sioni                    | •                                                |                 |       |         |           |           |            |                         | Þ        |  |  |  |  |
| Visualizzazione          | Stil                                             | e *             |       |         |           |           | OK AI      | nnulla Applica          | Aiuto    |  |  |  |  |

apriamo la tabella attributi e filtriamo per **a\_max>1700 = 1**, quindi scegliamo **Seleziona Elementi**, vengono selezionati 27 comuni:

| Comona_1551_2011 — Elementi Iotali. 201, | rindus Lor, Scielonita o  |                            | _ |  |  |  |  |  |  |  |
|------------------------------------------|---------------------------|----------------------------|---|--|--|--|--|--|--|--|
| / 📰 🕞 😂 📆 🖷 🗠 🖄 🗳                        | 😑 💊 🔩 🍸 🗷 💠 🔎 🐘 🕷 🗱 🛤 🍭 📾 |                            |   |  |  |  |  |  |  |  |
| $\mathcal{E}_{\rho}$ Espressione         | NOME Case sensitive       | Escludi Campo.             | ^ |  |  |  |  |  |  |  |
| ABBADIA SAN SALVATORE                    | PRO 1991                  | Escludi Campo.,            |   |  |  |  |  |  |  |  |
| ABETONE                                  | PRO2011                   | Escludi Campo              |   |  |  |  |  |  |  |  |
| AGLIANA                                  |                           |                            |   |  |  |  |  |  |  |  |
| ALTOPASCIO                               | DAIL_PRCOM_1991           | Escludi Campo.             |   |  |  |  |  |  |  |  |
| ANGHIARI                                 | DATI_PRCOM_2011           | Escludi Campo <sub>*</sub> |   |  |  |  |  |  |  |  |
| ARCIDOSSO                                | DATI_POP_1991             | Escludi Campo.             |   |  |  |  |  |  |  |  |
| AREZZO                                   | DATI_POP_2011             | Escludi Campo.,            |   |  |  |  |  |  |  |  |
| ASCIANO                                  | DATI_ALT_MIN              | Escludi Campo.,            |   |  |  |  |  |  |  |  |
| AULLA                                    |                           | Escludi Campo              |   |  |  |  |  |  |  |  |
| BADIA TEDALDA                            |                           |                            |   |  |  |  |  |  |  |  |
| BAGNI DI LUCCA                           | a_max>1/00 1              | Uguale a (=).              |   |  |  |  |  |  |  |  |
|                                          | Ripristina Modulo         | Filtra Elementi 💌          |   |  |  |  |  |  |  |  |
| 🔍 🔍 🖻 🕪 1 / 287 📔 🛛 😵 🎾 🛛                |                           |                            | • |  |  |  |  |  |  |  |
| 🛅 Mostra Tutti gli Elementi 🖕            |                           | 3                          |   |  |  |  |  |  |  |  |

risultano evidenziati nell'area di visualizzazione della mappa:

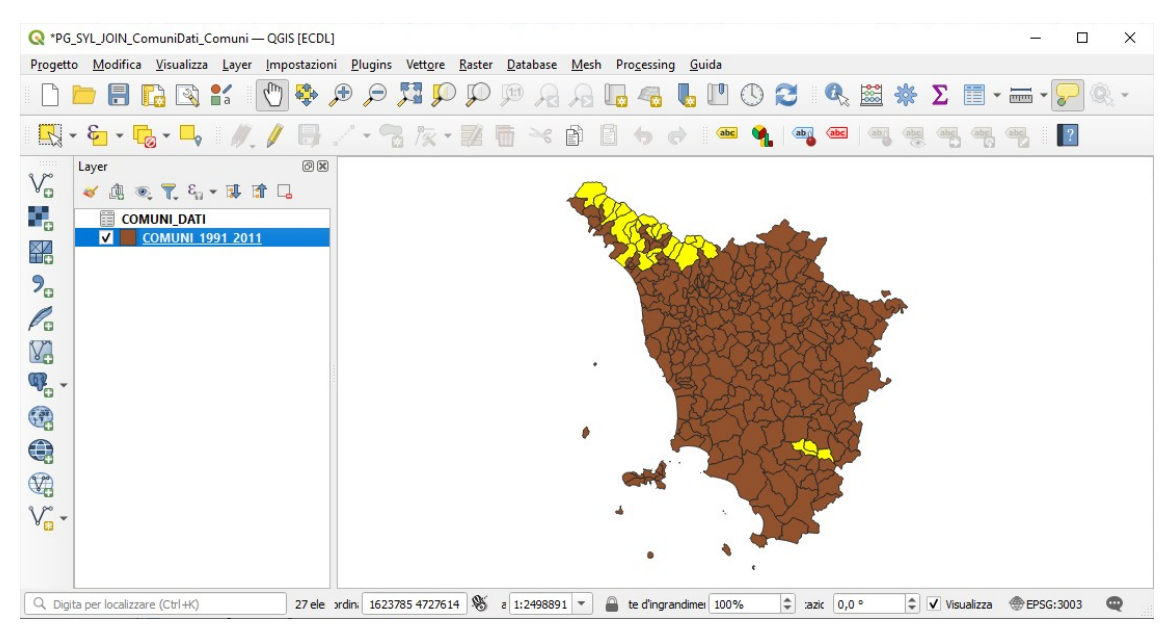

Prima di passare al prossimo procedimento eliminiamo il campo a\_max>1700.

## ESEMPIO PROCEDIMENTO 2 : Procedura di selezione usando una espressione in Tabella Attributi Apriamo la Tabella Attributi e scegliamo di cliccare su 🔄 Seleziona elementi usando un'espressione :

|   | Q PuntieDatiCOMUNI — Elementi Totali: 287, Filtrati: 287, Selezionati: 0 — |                        |            |                 |                    |                  |           |           |          |          |         |         |    |  |
|---|----------------------------------------------------------------------------|------------------------|------------|-----------------|--------------------|------------------|-----------|-----------|----------|----------|---------|---------|----|--|
|   | 🥖 🧱 🖯 📆 🖷 🖂 🖄 📓 💁 🧏 🍸 🗶 🐥 🖓 📲 🐘 🕅 🗱 🗮 🚍 🔍                                  |                        |            |                 |                    |                  |           |           |          |          |         |         |    |  |
|   |                                                                            | COMUNE 🔺               | CODPR_1991 | PROSeleziona el | ementi usando un'e | espressione 2011 | TIPO_1991 | TIPO_2011 | POP_1991 | POP_2011 | ALT_MIN | ALT_MAX | -  |  |
| • | 1                                                                          | Abbadia San Sa         | 52         | 52001           | 52                 | 52001            | Comune    | Comune    | 7243     | 6557     | 318     | 17      | 25 |  |
| - | 2                                                                          | Abetone                | 47         | 47001           | 47                 | 47001            | Comune    | Comune    | 758      | 687      | 821     | 19      | 38 |  |
|   | 3                                                                          | Agliana                | 47         | 47002           | 47                 | 47002            | Comune    | Comune    | 13410    | 16792    | 36      | !       | 50 |  |
| 4 | 4                                                                          | Altopascio             | 46         | 46001           | 46                 | 46001            | Comune    | Comune    | 9976     | 15072    | 2       |         | 79 |  |
| ſ | M                                                                          | ostra Tutti oli Elemer | oti        |                 |                    |                  |           |           | 1        |          |         | 12      |    |  |

# scriviamo la condizione nel pannello di sinistra:

| Q COMUNI_1991_2011 — Seleziona con Espressione                                                         |                                                                                                    |                                                                                                    | ×  |
|----------------------------------------------------------------------------------------------------|----------------------------------------------------------------------------------------------------|----------------------------------------------------------------------------------------------------|----|
| Espressione Editor delle Funzioni                                                                      |                                                                                                    |                                                                                                    |    |
|                                                                                                    | Q Cerca Mostra Valori                                                                                                    | raggruppa field                                                                                                    | *  |
| "DATI_ALT_MAX" > 1700<br>= + - / * ^    ( ) '\n'<br>Elemento ABBADIA SAN SALVATORE ▼ ●<br>Anteprima: 1 | feature<br>geometry<br>id<br>Aggrega<br>Array<br>Campi e valori<br>feature<br>geometry<br>id<br>NULL<br>abc ISTAT1991<br>abc NOME<br>123. DRO1001 | Doppio click per aggiungere il nome del campo<br>alla stringa contenente l'espressione.<br>Click con tasto destro sul nome del campo per<br>Valori Q. Cerca<br>Tutti i Valori Univoci 10 Campioni | •  |
| Aiuto                                                                                                  |                                                                                                    | Seleziona Elementi 💌 Chiud                                                                                                    | di |

### clicchiamo su 🔄 Seleziona Elementi 🛛 , risultano selezionate 27 comuni:

| 0 | COMUNI_1991_2011 — Elementi Totali: 287, Filtrati: 287, Selezionati: 27 — |                  |         |         |                 |                 |               |               |              |        |        |   |  |  |
|---|---------------------------------------------------------------------------|------------------|---------|---------|-----------------|-----------------|---------------|---------------|--------------|--------|--------|---|--|--|
| / |                                                                           |                  | ا 🛛 🚍 🖻 | 🖕 🝸 🔳 🤻 | Þ 🗭 i 🖪 🛯 🕅     | 📓 🗐 🔍 🗖         | ]             |               |              |        |        |   |  |  |
|   | ISTAT1991                                                                 | NOME             | PRO1991 | PRO2011 | DATI_PRCOM_1991 | DATI_PRCOM_2011 | DATI_POP_1991 | DATI_POP_2011 | DATI_ALT_MIN | DATI_A | LT_MAX | - |  |  |
| 1 | 09052036                                                                  | TREQUANDA        | 52      | 52      | 52036           | 52036           | 1374          | 1339          | 271          |        | 639    |   |  |  |
| 2 | 09052033                                                                  | SINALUNGA        | 52      | 52      | 52033           | 52033           | 11583         | 12476         | 246          |        | 545    |   |  |  |
| 3 | 09052032                                                                  | SIENA            | 52      | 52      | 52032           | 52032           | 56956         | 52839         | 167          |        | 414    |   |  |  |
| 4 | 09052035                                                                  | TORRITA DI SIENA | 52      | 52      | 52035           | 52035           | 7071          | 7357          | 249          |        | 586    |   |  |  |
| 5 | 09052034                                                                  | SOVICILLE        | 52      | 52      | 52034           | 52034           | 7640          | 9935          | 167          |        | 634    |   |  |  |
| 6 | 09052031                                                                  | SARTEANO         | 52      | 52      | 52031           | 52031           | 4378          | 4741          | 272          |        | 1125   |   |  |  |
|   | Mostra Tutti gli Eleme                                                    | enti 🖕           |         |         |                 |                 |               |               |              |        | 2      |   |  |  |

per vedere meglio gli elementi selezionati clicchiamo su 🍱 Sposta la selezione in cima :

| G  | COMUNI_1991_2          | 011 — Elementi Tota | li: 287, Filtrati: 2 | 87, Selezionati: | 27                       |                  |               |               |              |              | - |   | ×   |
|----|------------------------|---------------------|----------------------|------------------|--------------------------|------------------|---------------|---------------|--------------|--------------|---|---|-----|
| /  |                        | 1                   | ê 📒 📡                | 🖳 🕇 🛐            | 🛛 🍫 🔎 i 🛍 🕯              | . 🔰 🗮 🚍          | Q. 🗊          |               |              |              |   |   |     |
|    | ISTAT1991 🔺            | NOME                | PRO1991              | PRO2011          | ೆ<br>Sposta la selezione | in cima COM_2011 | DATI_POP_1991 | DATI_POP_2011 | DATI_ALT_MIN | DATI_ALT_MAX |   |   | -   |
| 1  | 09045002               | BAGNONE             | 45                   | 45               | 45002                    | 45002            | 2248          | 1926          | 135          | 1858         |   |   |     |
| 2  | 09045004               | CASOLA IN LU        | 45                   |                  | 45004                    | 45004            | 1341          | 1003          | 199          | 1725         |   |   |     |
| 3  | 09045005               | COMANO              | 45                   |                  | 45005                    | 45005            | 860           | 755           | 283          | 1895         |   |   |     |
| 4  | 09045006               | FILATTIERA          | 45                   | 45               | 45006                    | 45006            | 2583          | 2361          | 140          | 1851         |   |   |     |
| 5  | 09045007               | FIVIZZANO           | 45                   | 45               | 45007                    | 45007            | 10258         | 8267          | 71           | 1895         |   |   |     |
| 6  | 09045009               | LICCIANA NARDI      | 45                   | 45               | 45009                    | 45009            | 4418          | 4955          | 54           | 1833         |   |   |     |
| 7  | 09045010               | MASSA               | 45                   | 45               | 45010                    | 45010            | 66737         | 68856         | 0            | 1876         |   |   |     |
| 8  | 09045014               | PONTREMOLI          | 45                   | 45               | 45014                    | 45014            | 8639          | 7633          | 168          | 1831         |   |   |     |
| 9  | 09046002               | BAGNI DI LUCCA      | 46                   | 46               | 46002                    | 46002            | 7336          | 6207          | 95           | 1925         |   |   |     |
| 10 | 09046003               | BARGA               | 46                   | 46               | 46003                    | 46003            | 10201         | 10125         | 101          | 1979         |   |   |     |
|    | Mostra Tutti gli Eleme | enti 🖕              |                      |                  |                          |                  |               |               |              |              |   | 3 | 3 🔳 |

in visualizzazione mappa risulta come nel caso precedente:

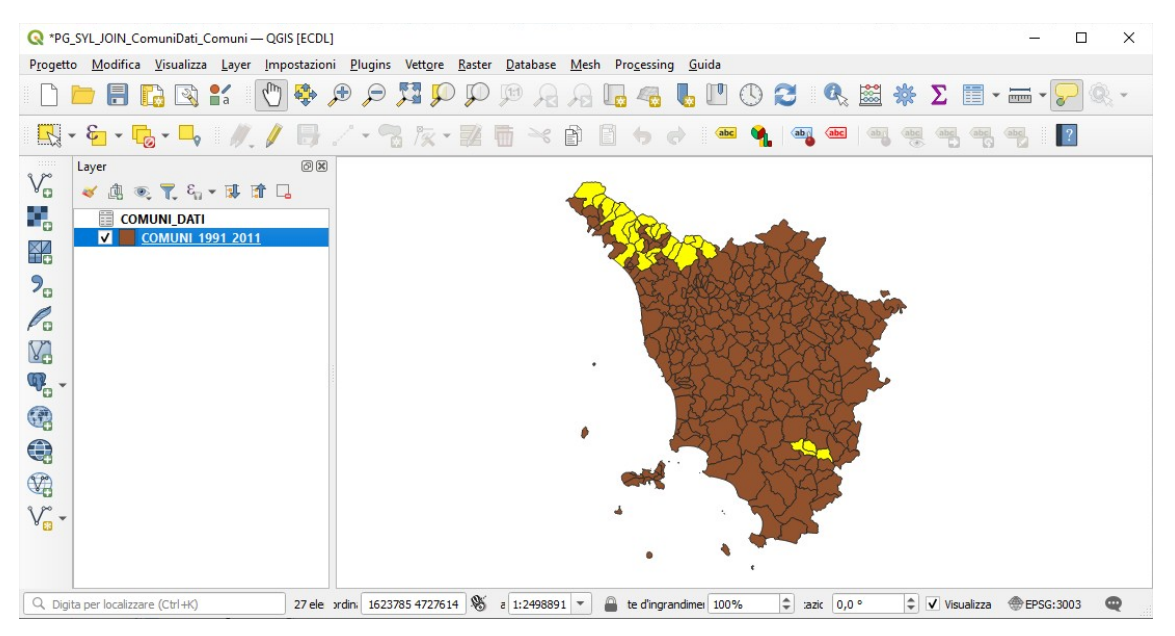

per annullare la selezione in corso basta cliccare su Deseleziona tutti gli elementi del layer .

| Q  | Q COMUNI_1991_2011 — Elementi Totali: 287, Filtrati: 287, Selezionati: 27 — |                |         |             |                      |                       |                |               |              |              |  |   |     |  |
|----|-----------------------------------------------------------------------------|----------------|---------|-------------|----------------------|-----------------------|----------------|---------------|--------------|--------------|--|---|-----|--|
| /  |                                                                             |                | i 🗧 🧧 📡 | ) 🖳 🕇 🔳     | ) 🏘 🗭 i 🛍 🕯          | . 🗶 🔛 🚍               | Q. 🗇           |               |              |              |  |   |     |  |
|    | ISTAT1991 🔺                                                                 | NOME           | PRO1991 | P Deselezio | na tutti gli element | i dal layer (Ctrl+Shi | ft+A)_POP_1991 | DATI_POP_2011 | DATI_ALT_MIN | DATI_ALT_MAX |  |   |     |  |
| 1  | 09045002                                                                    | BAGNONE        | 45      | 45          | 45002                | 45002                 | 2248           | 1926          | 135          | 1858         |  |   |     |  |
| 2  | 09045004                                                                    | CASOLA IN LU   |         | 45          | 45004                | 45004                 | 1341           | 1003          | 199          | 1725         |  |   |     |  |
| 3  | 09045005                                                                    | COMANO         |         | 45          | 45005                | 45005                 | 860            | 755           | 283          | 1895         |  |   |     |  |
| 4  | 09045006                                                                    | FILATTIERA     | 45      | 45          | 45006                | 45006                 | 2583           | 2361          | 140          | 1851         |  |   |     |  |
| 5  | 09045007                                                                    | FIVIZZANO      |         | 45          | 45007                | 45007                 | 10258          | 8267          | 71           | 1895         |  |   |     |  |
| 6  | 09045009                                                                    | LICCIANA NARDI |         | 45          | 45009                | 45009                 | 4418           | 4955          | 54           | 1833         |  |   |     |  |
| 7  | 09045010                                                                    | MASSA          |         | 45          | 45010                | 45010                 | 66737          | 68856         | 0            | 1876         |  |   |     |  |
| 8  | 09045014                                                                    | PONTREMOLI     | 45      | 45          | 45014                | 45014                 | 8639           | 7633          | 168          | 1831         |  |   |     |  |
| 9  | 09046002                                                                    | BAGNI DI LUCCA | 46      | 46          | 46002                | 46002                 | 7336           | 6207          | 95           | 1925         |  |   |     |  |
| 10 | 09046003                                                                    | BARGA          | 46      | 46          | 46003                | 46003                 | 10201          | 10125         | 101          | 1979         |  |   | *   |  |
|    | Mostra Tutti gli Eleme                                                      | nti 🖕          |         |             |                      |                       |                |               |              |              |  | 8 | 3 🔳 |  |

ESEMPIO PROCEDIMENTO 3 : Procedura di selezione usando filtra elementi usando un modulo in Tabella Attributi Dopo aver aperto la Tabella Attributi clicchiamo su Y Seleziona/filtra elementi usando un modulo :

| 🔇 PuntieDatiCOMUNI — Elementi Totali: 287,      | Filtrati: 287, Selezio | nati: 0 -                                                      | - 🗆 X                      |
|-------------------------------------------------|------------------------|----------------------------------------------------------------|----------------------------|
| / 🔣 📑 😂 👘 🖷 🖂 🖄 🗎 🕯                             | ) 🗏 💊 🍡 🕇              | 🛛 🕿 🐥 🔎 i 🕼 🕷 🗮 i 🗮 i 📾 🍳                                      |                            |
| $\epsilon_{\!\scriptscriptstyle D}$ Espressione |                        | Seleziona/filtra elementi usando un modulo (Ctrl+F)            |                            |
| Abbadia San Salvatore                           | COMUNE                 | Case sensitive                                                 | Escludi Campo <sub>*</sub> |
| Abetone                                         | CODPR_1991             |                                                                | Escludi Campo <sub>*</sub> |
| Agliana                                         | PRCOM_1991             |                                                                | Escludi Campo <sub>*</sub> |
| Altopascio                                      | CODPR_2011             |                                                                | Escludi Campo.             |
| Anghiari                                        | PRCOM_2011             |                                                                | Escludi Campo,             |
| Arcidosso                                       | TTPO 1991              | Case sensitive                                                 | Escludi Campo              |
| Arezzo                                          |                        |                                                                | - cocoo compos             |
| Asciano                                         | TIPO_2011              | Case sensitive                                                 | Escludi Campo <sub>*</sub> |
| Aulla                                           | POP_1991               |                                                                | Escludi Campo.             |
| Badia Tedalda                                   | POP_2011               |                                                                | Escludi Campo <sub>*</sub> |
| Bagni di Lucca                                  | ALT_MIN                |                                                                | Escludi Campo.             |
| Bagno a Ripoli                                  | ALT MAX                |                                                                | Escludi Campo-             |
| Bagnone                                         | (                      |                                                                |                            |
|                                                 | Ripristina Modulo      | Lampeggia Elementi 🛛 Zoom agli Elementi 🖉 Seleziona Elementi 💌 | Filtra Elementi 💌          |
| Mostra Tutti gli Elementi                       |                        |                                                                |                            |

andiamo sul campo ALT\_MAX e impostiamo la condizione Maggiore di > :

| Q COMUNI_1991_2011 — Elementi Totali | i: 287, | Filtrati: 287, Selezionat | ii: 0                                                                     | -         |             | ×      |
|--------------------------------------|---------|---------------------------|---------------------------------------------------------------------------|-----------|-------------|--------|
|                                      | ε       | = 🔊 🔩 🍸 🗉                 | 1 🐥 🔎 i 🐘 🗶 🗮 i 🗏 i 🍭 📾                                                   |           |             |        |
| € <sub>p</sub> Espressione           |         |                           |                                                                           |           |             |        |
| ABBADIA SAN SALVATORE                | -       | ISTAT 1991                | Case                                                                      | sensitive | Escludi Ca  | .mpo., |
| ABETONE                              |         | NOME                      | Case                                                                      | sensitive | Escludi Ca  | mpo    |
| AGLIANA                              |         | PRO 1991                  |                                                                           |           | Escludi Ca  | mpo    |
| ALTOPASCIO                           |         | PRO2011                   |                                                                           |           | Escludi Ca  | mpo.,  |
| ANGHIARI                             |         | DATT PRCOM 1991           |                                                                           | _         | Escludi Ca  | mpo    |
| ARCIDOSSO                            |         | DATE DECOM 2011           |                                                                           |           | East of Ca  |        |
| AREZZO                               |         | DATI_PRCOM_2011           |                                                                           |           | Escludi Ca  | mpo.   |
| ASCIANO                              |         | DATI_POP_1991             |                                                                           |           | Escludi Ca  | mpo    |
| AULLA                                |         | DATI_POP_2011             |                                                                           |           | Escludi Ca  | .mpo., |
| BADIA TEDALDA                        |         | DATE ALT MIN              |                                                                           |           | Escludi Ca  | mpo.,  |
| BAGNI DI LUCCA                       |         | DATI_ALT_MAX              | 1700                                                                      |           | Maggiore di | i (>). |
| BAGNO A RIPOLI                       |         |                           |                                                                           |           | -           |        |
| □ BAGNONE                            |         | Ripristina Modulo         | Lampeggia Elementi Mostra nella Tabella Zoom agli Elemen 🖉 Seleziona Elem | enti 💌    | Filtra Elem | enti 💌 |
| Mostra Tutti gli Elementi            |         |                           |                                                                           |           |             | 3 1    |

clicchiamo su 🔄 Seleziona Elementi 🛛 , risultano selezionate 27 comuni:

| Q COMUNI_1991_2011 — Elementi Totali: 2 | 87, Filtrati: 287, Seleziona   | ati: 27                 | _ |       | ×    |
|-----------------------------------------|--------------------------------|-------------------------|---|-------|------|
| / 🛛 🗟 🔁 👘 🐄 📦 🔯                         | 8a 🚍 🖸 🔩 🝸 🛙                   | 🛎 🐥 🔎 i 🐘 🕷 📓 i 🚟 i 🍭 👼 |   |       |      |
| $\mathcal{E}_{p}$ Espressione           | •                              |                         |   |       |      |
| ABBADIA SAN SALVATORE                   | <ul> <li>ISTAT 1991</li> </ul> | 09052001                |   |       |      |
| ABETONE                                 | NOME                           | ABBADIA SAN SALVATORE   |   |       |      |
| AGLIANA                                 | PRO 1991                       |                         |   | 52    | 2 🌲  |
| ALTOPASCIO                              | PRO2011                        |                         |   | 53    | 2 🌲  |
| ANGHIARI                                | DATT PRCOM 1991                |                         |   | 52001 | 1    |
| ARCIDOSSO                               | DATE PROOF 2011                |                         |   | 5200  |      |
| AREZZO                                  | DATI_PRCOM_2011                |                         |   | 52001 |      |
| ASCIANO                                 | DATI_POP_1991                  |                         |   | 7243  | 3 🗘  |
| AULLA                                   | DATI_POP_2011                  |                         |   | 6557  | 7 ‡  |
| BADIA TEDALDA                           | DATI_ALT_MIN                   |                         |   | 318   | \$ 8 |
| BAGNI DI LUCCA                          | DATI_ALT_MAX                   |                         |   | 1725  | 5 \$ |
| BAGNO A RIPOLI                          |                                |                         |   |       |      |
| BAGNONE                                 |                                |                         |   |       |      |
| 🥅 Mostra Tutti gli Elementi 🖕           |                                |                         |   |       | 3    |

quindi si visualizza una mappa uguale alle opzioni precedenti.

### APPENDICE: SALVATAGGIO ELEMENTI SELEZIONATI CON CREAZIONE NUOVO LAYER

Si riporta quanto segue anche se sarebbe argomento proprio dell'esercizio 3.3.2.2 Creare un nuovo layer con oggetti selezionati tramite query.

Qualunque sia il metodo utilizzato per selezionare i 27 comuni con altezza massima superiore a 1.700 metri, se si vuole salvare la selezione fatta in un nuovo shapefile basta cliccare nel pannello **Layer** il layer **PuntieDatiCOMUNI** con la selezione attiva, scegliere l'opzione **Esporta ► Salva elementi come...**, selezionare **Salva solo gli elementi selezionati**, quindi definire un nome in **Nome File** ad esempio "Comuni con hmax maggiore 1700" in C:\GISeQGIS\_OUTPUT\OT\_ECDLGIS\_SYLLABUS\ HMAX1700:

| _                                                 | [                                                                                                    |                                                             |  |  |
|---------------------------------------------------|----------------------------------------------------------------------------------------------------|-------------------------------------------------------------|--|--|
| Formato                                           | ESRI shapefile                                                                                               |                                                             |  |  |
| Nome file                                         | C:\GISeQGIS_OUTPUT\OT_ECDI                                                                                   | GIS_SYLLABUS\HMAX1700\Comuni con hmax maggiore 1700.shp 🚳 🗌 |  |  |
| Nome layer                                        |                                                                                                    |                                                             |  |  |
| SR                                                | EPSG:3003 - Monte Mario / Italy                                                                              | zone 1 🔹                                                    |  |  |
| Codifica                                          |                                                                                                    | UTF-8                                                       |  |  |
| ✓ Salva so                                        | lo gli elementi selezionati                                                                                  |                                                             |  |  |
| Selezi                                            | ona i campi da esportare e le                                                                                | loro opzioni di esportazione                                |  |  |
| ✓ Mantien                                         | i i metadati del laver                                                                                       |                                                             |  |  |
| ▼ Geom                                            | etria                                                                                                    |                                                             |  |  |
|                                                   |                                                                                                    |                                                             |  |  |
|                                                   |                                                                                                    |                                                             |  |  |
| Tipo di ge                                        | ometria                                                                                                    | Automatico 💌                                                |  |  |
| Tipo di ge                                        | <b>ometria</b><br>multi-tipo                                                                                 | Automatico 👻                                                |  |  |
| Tipo di ge                                        | ometria<br>multi-tipo<br>di dimensione z                                                                     | Automatico 👻                                                |  |  |
| Tipo di ge                                        | ometria<br>multi-tipo<br>di dimensione z<br><b>rensione (attuale: nessuno)</b>                               | Automatico 👻                                                |  |  |
| Tipo di ge<br>Forza<br>Induc                      | ometria<br>multi-tipo<br>di dimensione z<br>rensione (attuale: nessuno)<br>ni del layer                      | Automatico 👻                                                |  |  |
| Tipo di ge<br>Forza<br>Induce<br>Opzior           | ometria<br>multi-tipo<br>di dimensione z<br>ensione (attuale: nessuno)<br>ni del layer<br>i personalizzate   | Automatico 👻                                                |  |  |
| Tipo di ge<br>Forza<br>Induce<br>Opzior<br>Opzior | ometria<br>multi-tipo<br>di dimensione z<br>eensione (attuale: nessuno)<br>ni del layer<br>ni personalizzate | Automatico 👻                                                |  |  |
| Tipo di ge<br>Forza<br>Inclue<br>Opzior<br>Opzior | ometria<br>multi-tipo<br>di dimensione z<br>rensione (attuale: nessuno)<br>ni del layer<br>ni personalizzate | Automatico 👻                                                |  |  |

Risulta il nuovo layer **Comuni con hmax maggiore 1700** con i soli 27 comuni che hanno una altezza massima nel loro territorio di oltre 1.700 metri, disattivando la visualizzazione di **COMUNI\_1991\_2011** si ha:

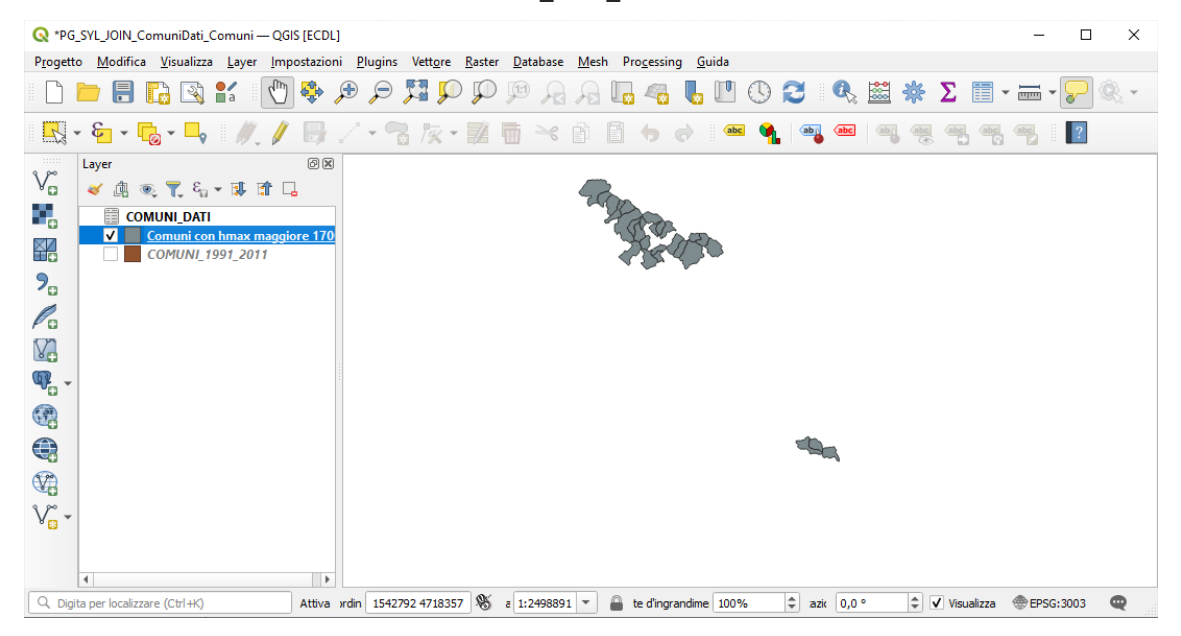